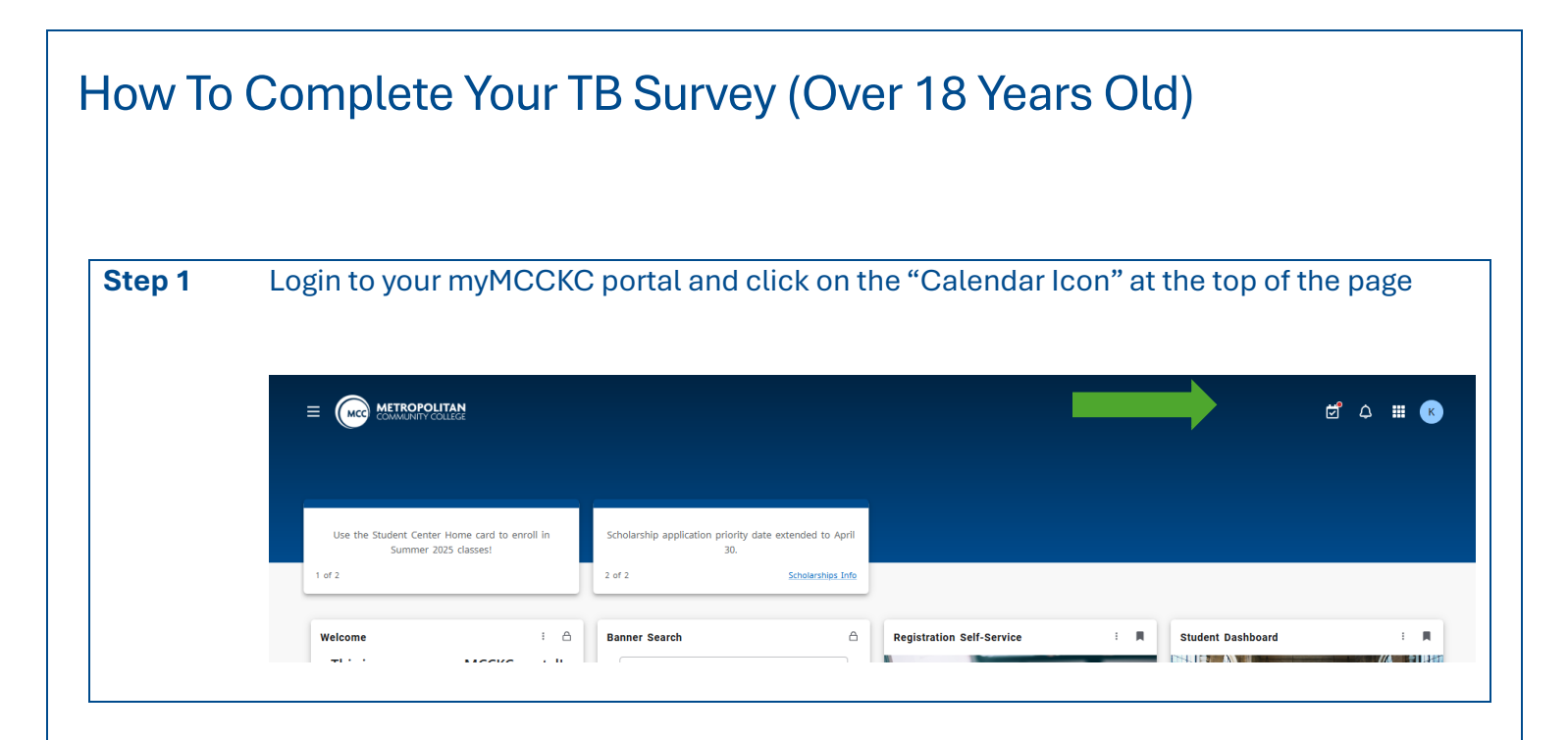

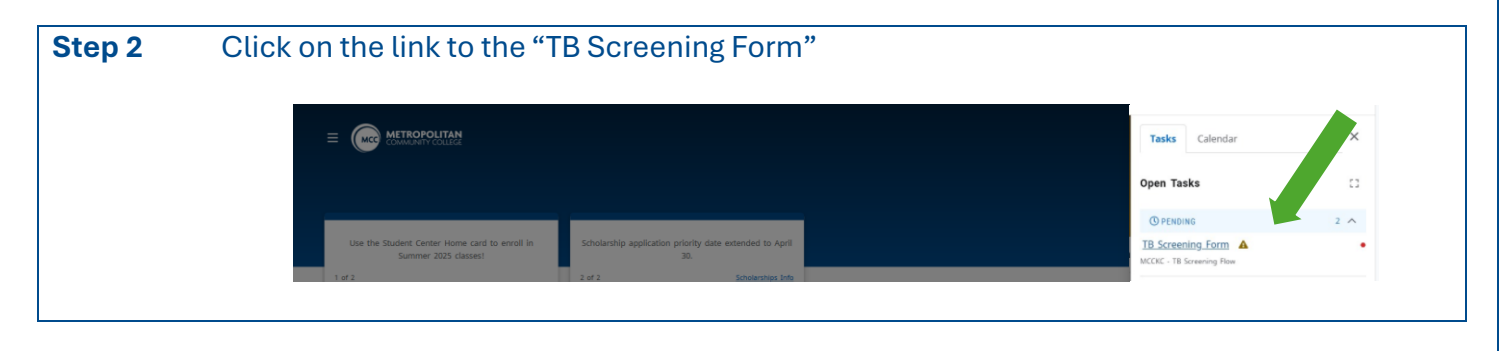

| Step 3 | Answer the screening questions                                                                                                    |
|--------|----------------------------------------------------------------------------------------------------|
|        | TB Screening Form                                                                                                    |
|        | Please complete the following screening form. First Name                                                                                                    |
|        | Karen                                                                                                    |
|        | Last Name                                                                                                    |
|        | Moore                                                                                                    |
|        | Student ID<br>MOD170005                                                                                                    |
|        | Hare you ever been sick with Tuberculosis (TB)?                                                                                                    |
|        | O Yes                                                                                                    |
|        | Very you ever been in close contact with semeone who has or had active TET                                                                                             |
|        | ○ Yes                                                                                                    |
|        | Were you born, or have you lived, worked, or visited for more than one month any of the following areas: Asia, Ahrica, South America, Central America, Eastern Europe? |
| L      |                                                                                                    |

| How To Complete Your TB Survey (Over 18 Years Old) |                                                                   |
|----------------------------------------------------|-------------------------------------------------------------------|
| Step 4                                             | Click "Next" at the bottom of the of page                         |
| Step 5                                             | Review your answers and the click "Submit"                        |
| Step 6                                             | This confirms that you completed the survey.                      |
|                                                    | Thank You!                                                        |
|                                                    | $\odot$                                                           |
|                                                    | Your answers have been successfully submitted. Complete Form Task |
|                                                    |                                                                   |

**Step 7** You will receive an email if there are additional steps you need to complete.